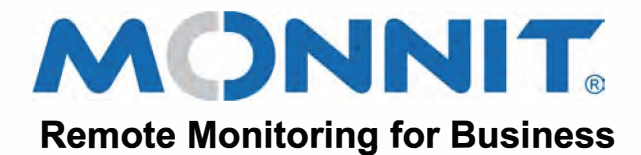

## Quick Start Guide for the IoT Gateway

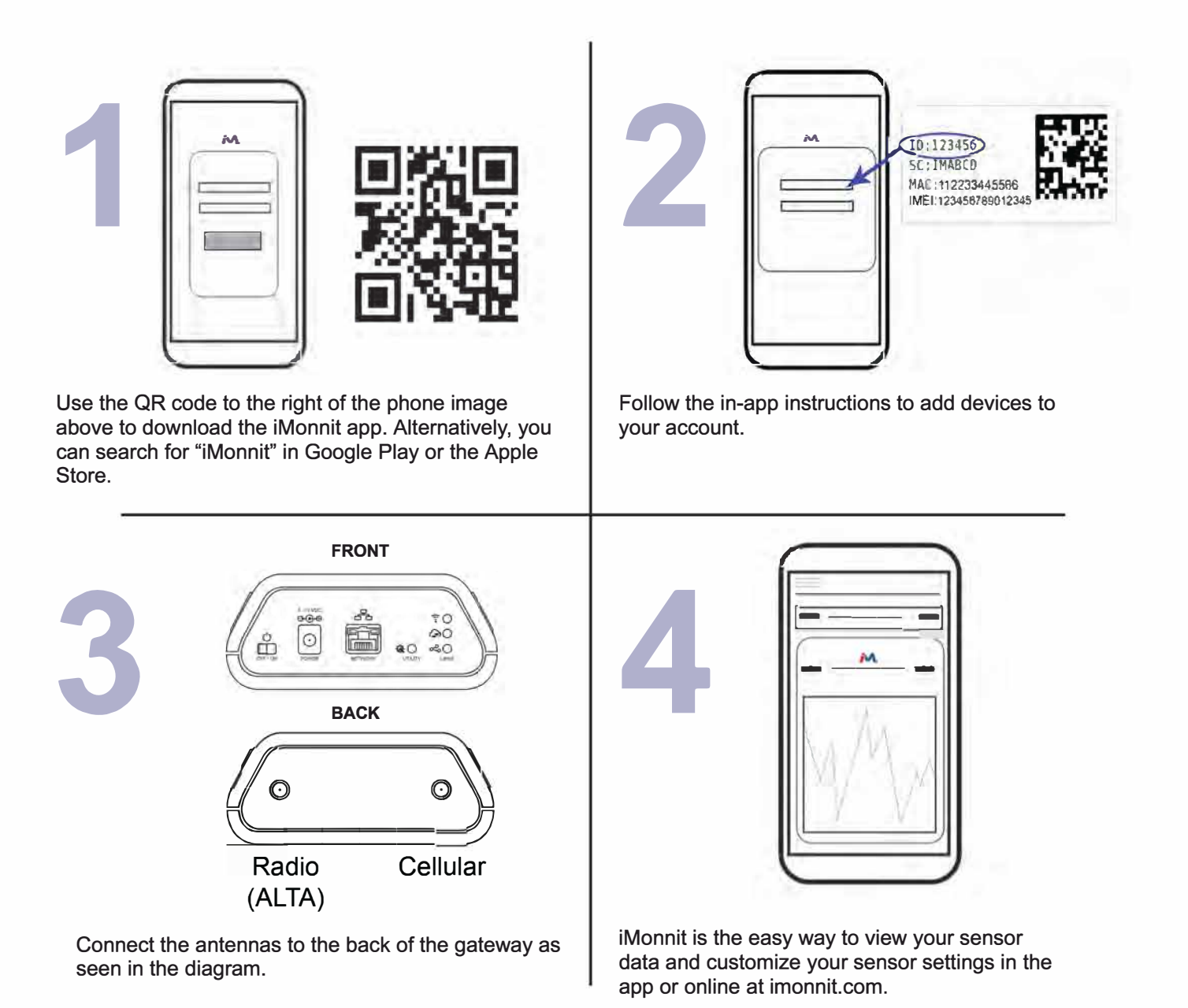

For more detailed instructions, documentation, how-to guides and video demonstrations on using Monnit wireless sensors, wireless gateways and iMonnit software, visit our support page at monnit.com/support/.

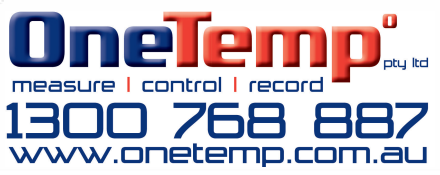